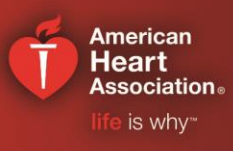

#### **CPR & Emergency Cardiovascular Care**

Helpful tips for completing the HeartCode BLS online portion:

- The HeartCode BLS program does not have to be completed all in one sitting. You can do a few Modules at a time.
- If for any reason you need to stop the program and come back to it later, be sure to complete the Module you are in, as incomplete Modules may not be recorded/captured.
- It is best to close the program at the end of the Module. Before you leave the program, be sure to click

the Exit Exercise button in the top right-hand corner of the program. This will ensure your progress will be saved.

• For the greatest success navigating through the HeartCode BLS program, be sure to watch both Tutorials. There is one Tutorial at the beginning of the HeartCode BLS program AND another Tutorial at the beginning of the eSims.

| Tutoria | Goals and Objectives Provider Stories Course Selection                      |
|---------|-----------------------------------------------------------------------------|
|         | Tutorial                                                                    |
|         | Watch the tutorial to familiarize yourself with how to navigate the course. |
|         |                                                                             |
|         | AHA HeartCode® BLS                                                          |
|         |                                                                             |
| 1       |                                                                             |
|         |                                                                             |
|         |                                                                             |
|         |                                                                             |
|         | E Read Along                                                                |
|         |                                                                             |

• Throughout each Module are a few questions called Knowledge Checks (KCs). Answer the questions in the KCs. Whether you answer correctly or incorrectly, the correct answer with a description will be provided. You can either review the material or quickly move onto the next screen as these KCs are not part of the exam scoring. The Exam is at the end of the program after all Modules and all eSims are complete.

#### American Heart Association. Iffe is why"

## CPR & Emergency Cardiovascular Care

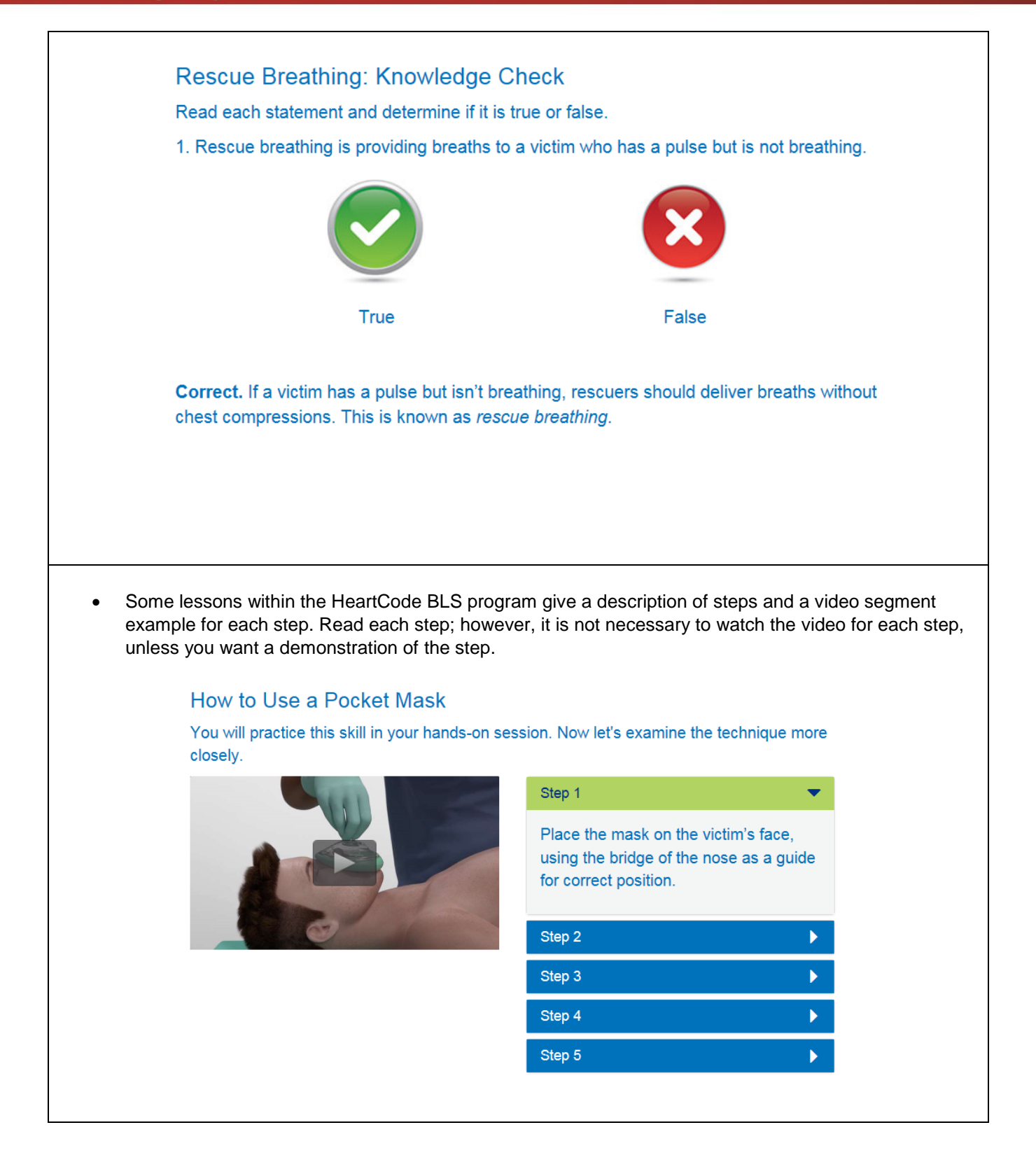

#### **CPR & Emergency Cardiovascular Care**

• eSims can be taken in the Module for which they are offered (Module 4, Module 6, and Module 8) or you can wait to do all of the eSims at the end. They must be completed before you will gain access to

the Exam. Once you complete the eSim, click on the Home of the program to return to the next Module.

• If you have never successfully completed a HeartCode eSim, be sure to review the "How to Complete the Patient Cases" document located in the eSim Tutorial section of the program to become familiar with the basics of the eSim program.

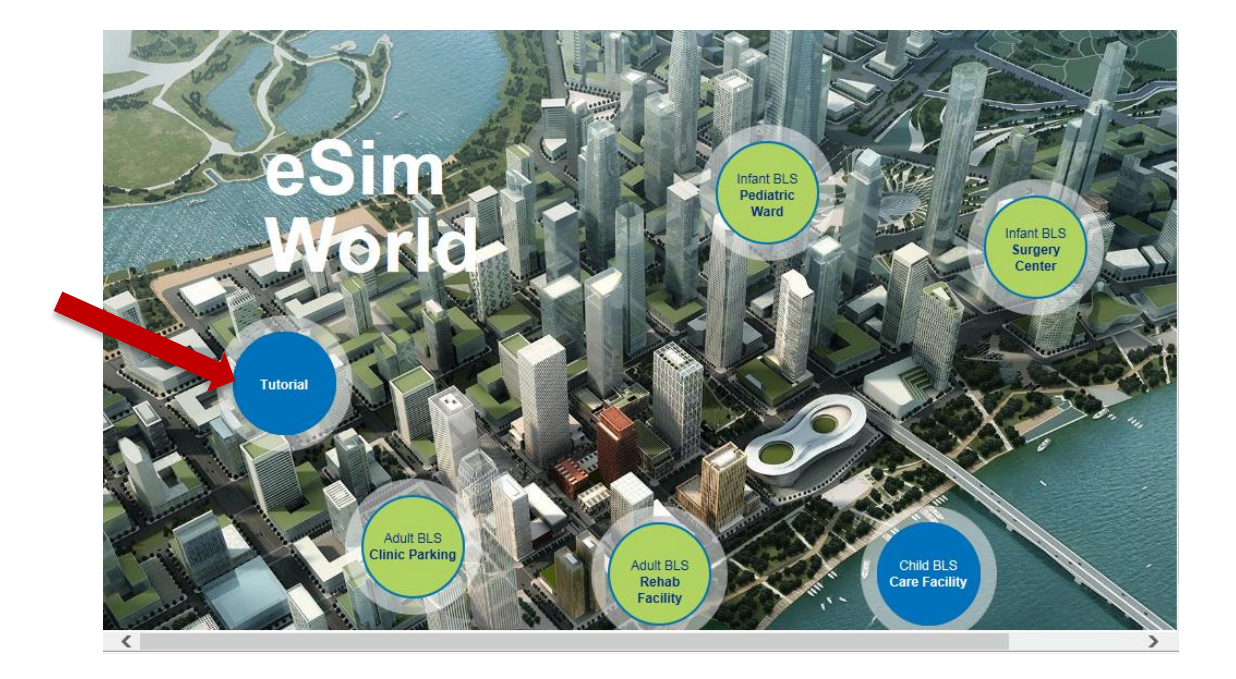

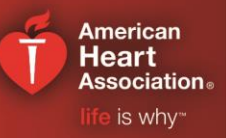

button in the top right-hand corner

#### American Heart Association. Iffe is why"

#### **CPR & Emergency Cardiovascular Care**

• In the "How to Complete the Patient Cases" document, you can read information about the Simulation Timer, which allows you to pause the simulation when needed and to fast-forward the simulation as needed.

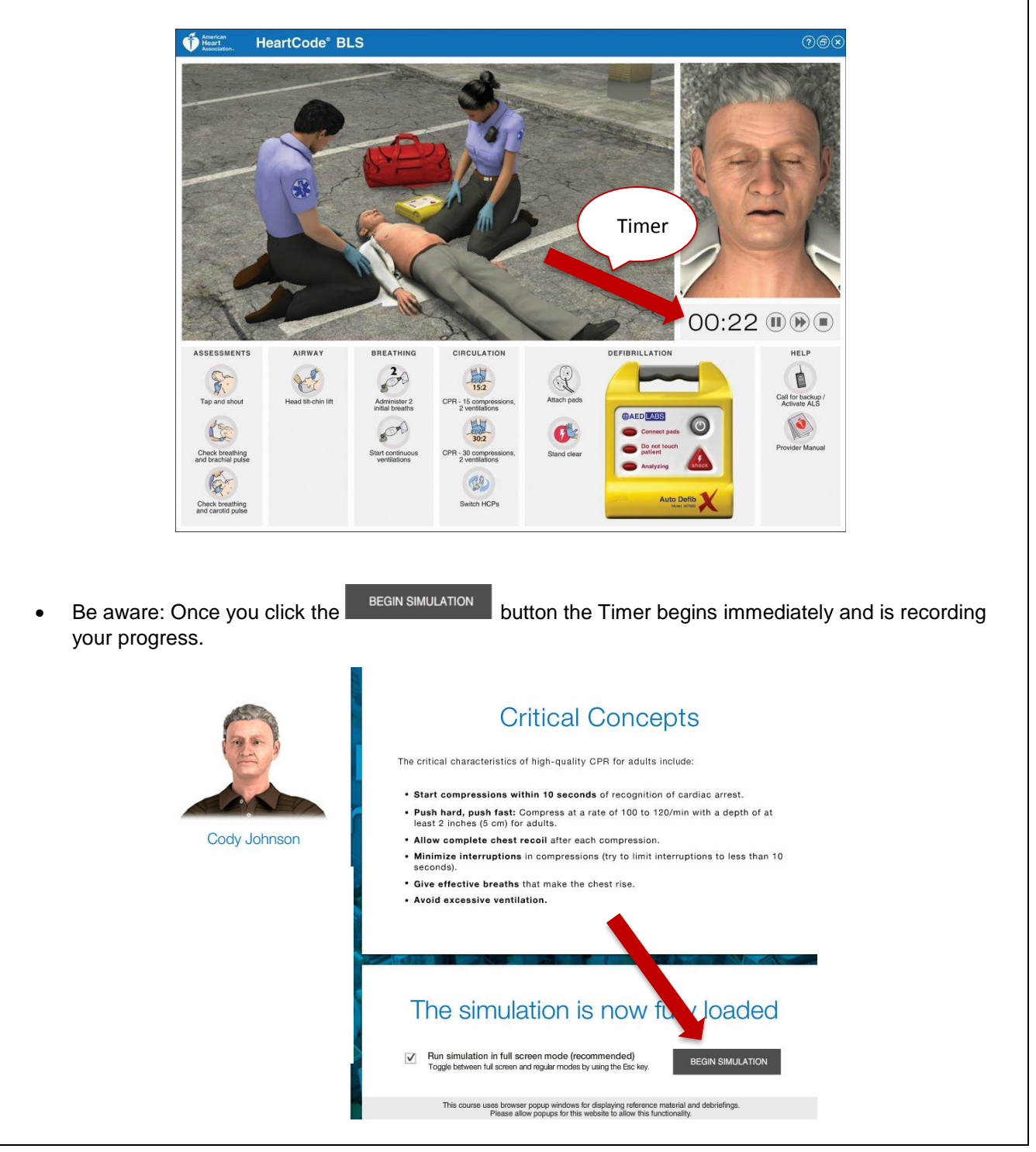

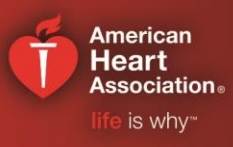

### **CPR & Emergency Cardiovascular Care**

Within the eSim, be aware that the Action Buttons are listed in alphabetical order but the task is to • manage the patient by selecting the Action Buttons in the correct treatment sequence as described in earlier modules of the program. Information on the Action Buttons can be found in the "Action Overview" document located in the eSim Tutorial. It is possible you might not need to use every Action Button during the patient cases. American HeartCode® BLS ?®× 00:04 SSMENTS AIRWAY BREATHING CIRCULATION DEFIBRILLATION HELP 20 Yut 15:2 0 8. Get AED and phone for help ap and shou lead tilt-chin lif CPR - 15 compressions 2 ventilations Administer 2 initial breaths 500 Provider Manual Check breathing and brachial pulse Start continuou ventilations CPR - 30 compressions 2 ventilations

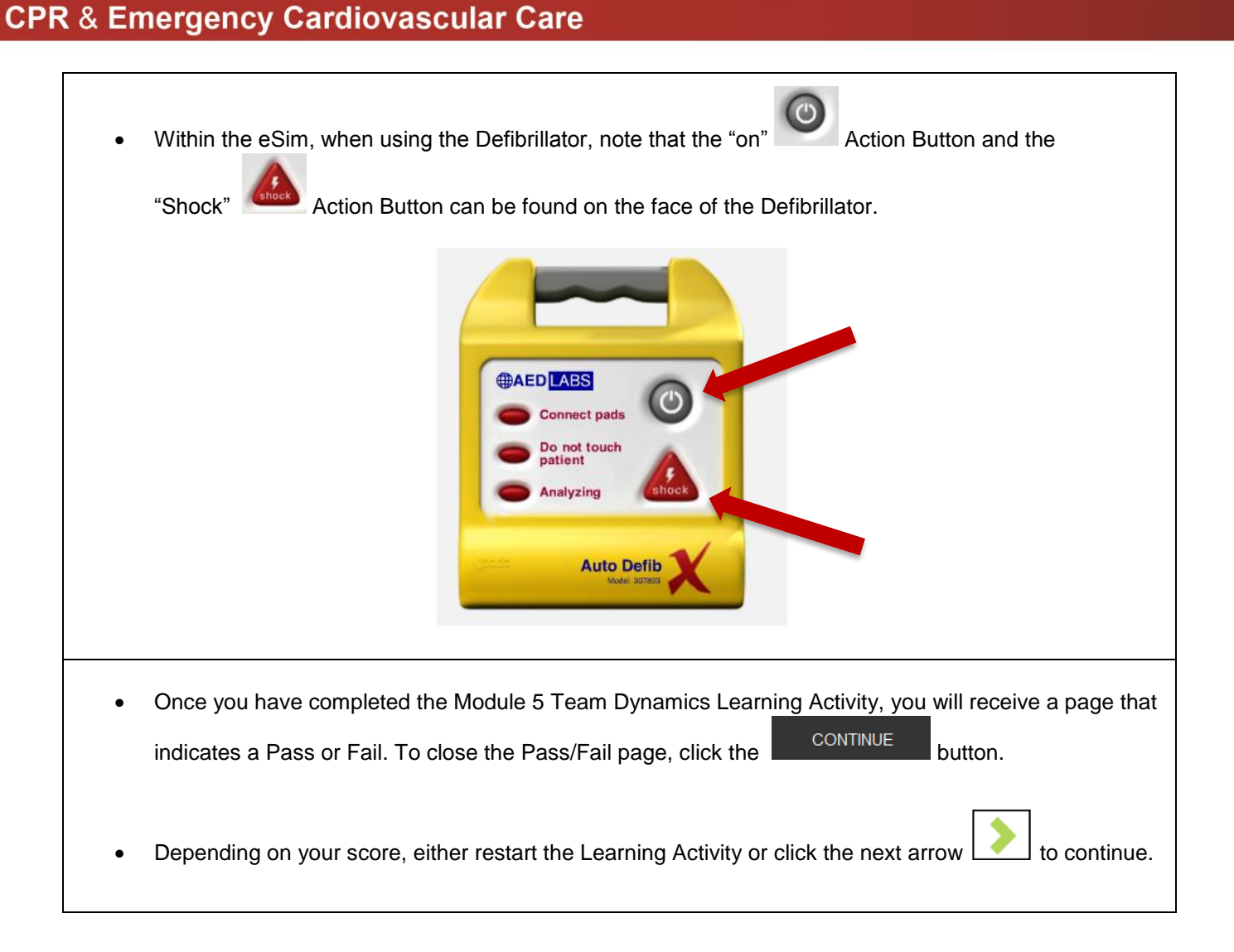

American Heart Association∍

is why™